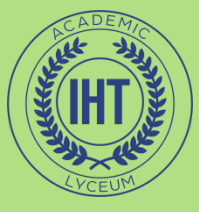

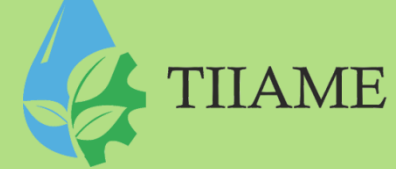

## Informatika va axborot texnologiyalari fanidan 2-kurs 1semestr uchun

# Elektron dars taqdimoti

### **Mavzu:** Photo Shop dasturida qatlamlar bilan ishlash

Tuzuvchi: Tadjibayeva M.X.

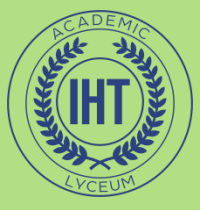

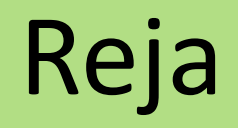

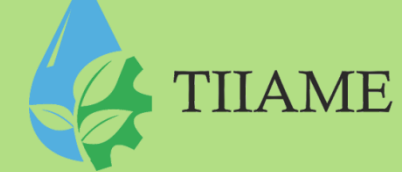

- Tasvirni qayta ishlash ushun yangi qatlamdan foydalanib tasvir hosil qilish
- Yangi qatlam hosil qilish
- Qatlamni ko'rish va ko'rinmaydigan holatga keltirish
- Qatlamga matn qo'shish va effekt berish
- Tasvir nusxasini yaratish
- Tasvirni o'chirishni o`rgatish

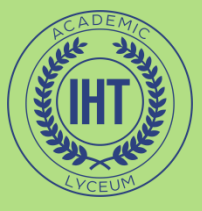

# Faylni saqlash

TIIAME

- Tour.psd fayl oynasini faollashtiring
   Файл > Сохранить как... buyrug'ini bering
- Fayl saqlanadigan joyni ko'rsating–
   D:\Sharupova\ gurux\_№ \O'quvchi papkasi
- 3- amaliy ish.psd deb faylga nom bering Сохранить tugmasini bosing

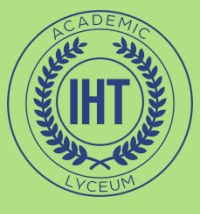

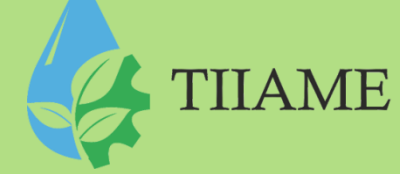

• Sloylarni ko'rish:

Photoshopdagi har bir tasvir bir yoki bir necha sloylardan iboratdir. Har bir yangi fayl kamida bitta sloyga ega bo'ladi va u «Fon yoki Backgroun» deb nomlanadi. Sloylar ro'yxatini ko'rish uchun «Слои» palitrasini faollashtirish kerak —

• Окно • Слои

Bizning xolatda ikkita sloy: Background, Notes mavjud bo'lib, faqat oxirgisi ko'rinib turibdi. Слои palitrasida Notes sloyining «Видимость» bo`limini bosing, shunda Notes ekranda ko'rinadi.

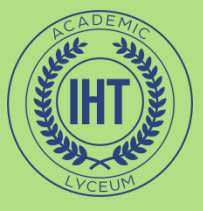

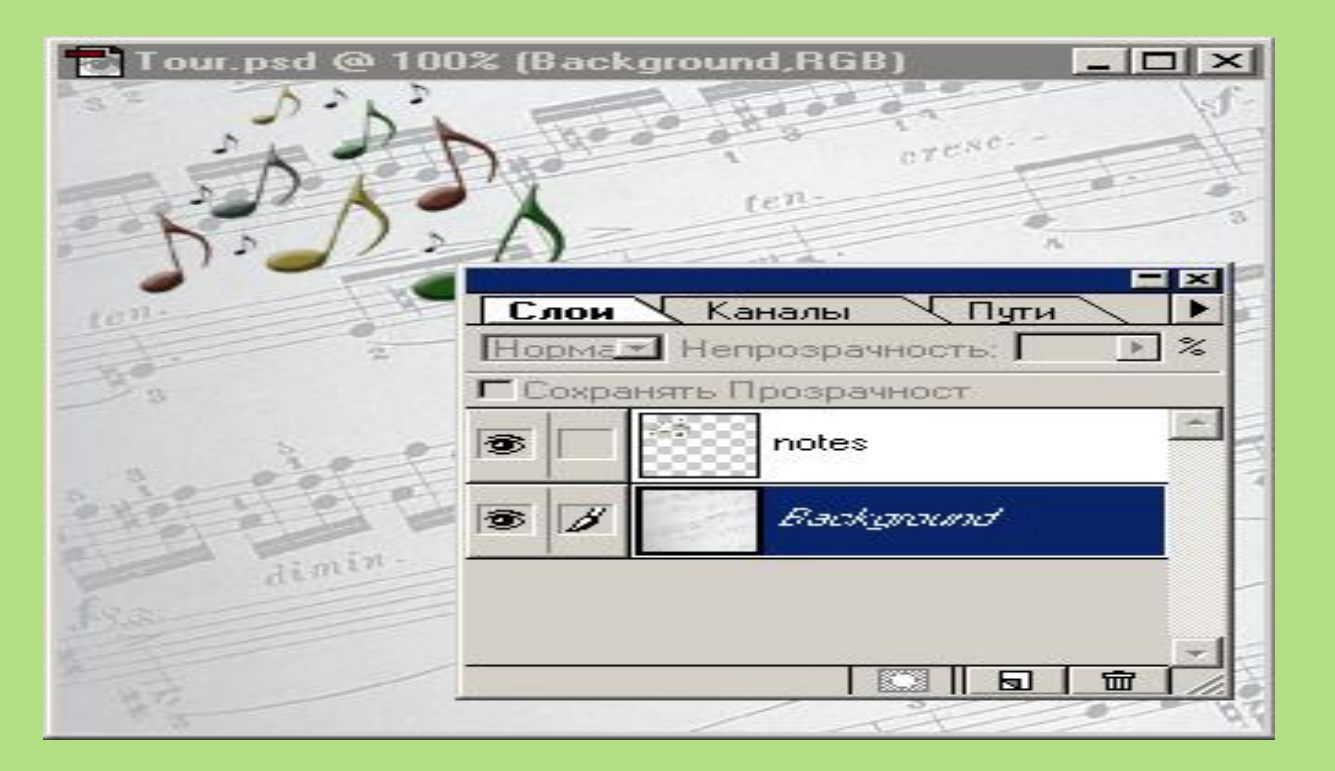

# «Видимость слоя» bo`limining ish natijasi

**TIIAME** 

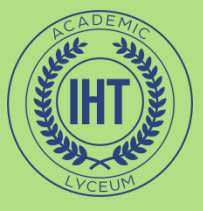

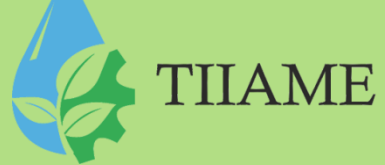

Gorn tasvirini faylga qo`shish

- Horn faylidagi oq rangdagi sohalarni tanlash:
- Horn.psd fayl oynasini faollashtiring
- «Выделение» menyusidan «Цветовой диапазон»
- Muloqot oynasida rasmda ko`rsatilgandek parametrlarni bering
- Horn faylidan oq rangni tanlang
- Да
  - Gorn rasmini tanlash uchun:
- «Выделение» Инверсия

– Horn sloyini boshqa joyga **ko'chirish uchun** «Сдвиг» uskunasidan foydalaning.

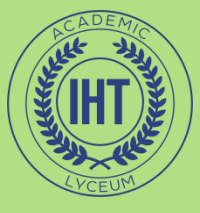

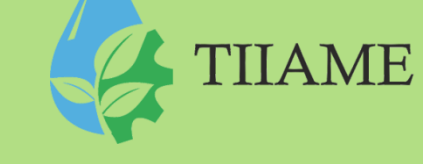

| Выделить: 📝 По образцам 💽 | Да           |
|---------------------------|--------------|
| Pas6poc: 40               | Восстановить |
|                           | Загрузить    |
|                           | Сохранить    |
| 1 CE                      | 122          |
| Counter                   | Г Инверсия   |
| С Маска С Изображение     |              |

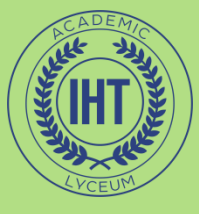

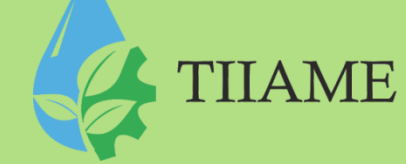

• Sloyni qayta nomlash:

Agar biror tasvir qismini nusxalab, «Вставить» buyrug'ini bajarsak «Слои» palitrasida yangi «Слой 1» nomli sloy paydo bo`ladi:

- «Слой 1» ning kontekst menyusini chaqiring
- Параметры слоя ... buyrug'ini bering
- Имя maydoniga Horn nomini kiriting (yoki «Слой 1» so`zining ustida 2 karra bosing va Horn nomini kiriting)

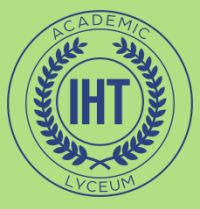

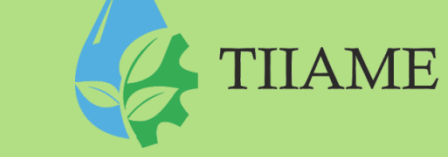

Gorn rangini o`zgartirish: Horn sloyi faol bo`lsin Изображение Коррекция Цветовой баланс...
Ochilgan muloqot oynasida quyidagi parametrlarni kiriting: Фиолетовый - Зеленый – - 50, Желтый – Синий – - 80.

| Цветобаланс                                                                                         | ×           | 🔁 Tour.psd @ 100% (Слой 1,RGB)                                                                                                    |
|----------------------------------------------------------------------------------------------------|-------------|----------------------------------------------------------------------------------------------------|
| Цветобаланс<br>Цветовые Уровни: 0 -50 -80<br>Голубой(Cyan)<br>Фиолетовый(Magenta)<br>Желтый(Yellow) | Синий(Blue) | A COMPANY AND A COMPANY AND A |
| Гоновый Баланс<br>О Тени⊙ Полугоны⊙ Подсветка<br>☑ Сохранять Яркость                                |             |                                                                                                    |

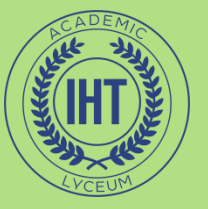

# Background sloyini sozlash.

Background sloyiga to'lqin effektini berish uchun:

Васkground sloyi faol bo`lsin Фильтр рискажение рална Ochilgan muloqot oynasida quyidagi parametrlarni kiriting: Длина волны:

min – 80, max – 180; Амплитуда: min – 8, max – 35; Тип – Синусоида.ОК

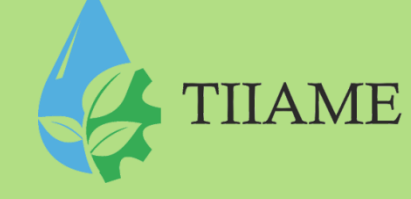

| Волна<br>Число <u>г</u> енераторов:                         | Тип: Да                                                                                                    |
|-------------------------------------------------------------|----------------------------------------------------------------------------------------------------|
| Мин. Макс.<br>Длина волны: 80 180                           | С Іреугольник Восстановить                                                                                             |
| <br>Мин. Макс.<br>Амплитуда: 8 35<br>С<br>С<br>Гориз. Верт. |                                                                                                    |
| <u>Масштаб: 100 % 100 %</u>                                 | Другой вариант<br>Неопределенные области:<br>С В <u>с</u> тавить отсеченные фрагменты<br>С Повторить граничные пикселы |

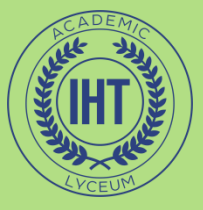

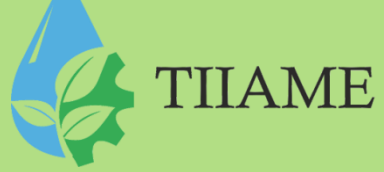

# CD tasvirini qo`shish:

- CD.psd sloyi oynasini faollashtiring.
- «Овальная область» + Alt + Shift orqali CD atrofida soha tanlang
- Редактирование Копировать ( Ctrl + C)
- 3- amaliy ish.psd fayl oynasini faollashtiring.
- Редактирование ▶ Вставить (Ctrl + V) buyrug'ini bering yangi sloy qo'shildi – Слой 1
- Shu hosil bo'lgan sloyni CD deb qayta nomlang

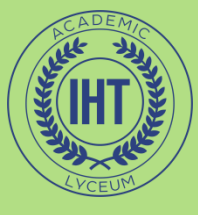

#### **CD sloyini sozlash:** CD sloy faol bo'lisin Редактирование ► Свободное трансформирование (Ctrl + T)

Kursorni markerning uchlaridan biriga olib boring «+>> ko'rinishiga keladi, CDning razmerini o'zgartiring. Kursorni markerning chegarasidan biroz chetga olib boring (kursor egik strelka ko'rinishiga keladi) CDni aylantiring.

#### Sloy ko'rinishi rejimini o'zgartirish uchun: Слои palitrasida «Режим » ro'yxatidan «Умножение»(Мульти) rejimini tanlang

#### Sloyning shaffofligini o'zgartirish uchun: Слои palitrasida «Непрозрачность»ni 40% ga qo'ying.

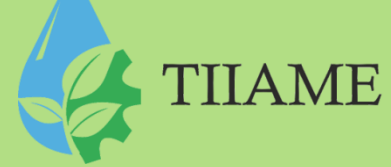

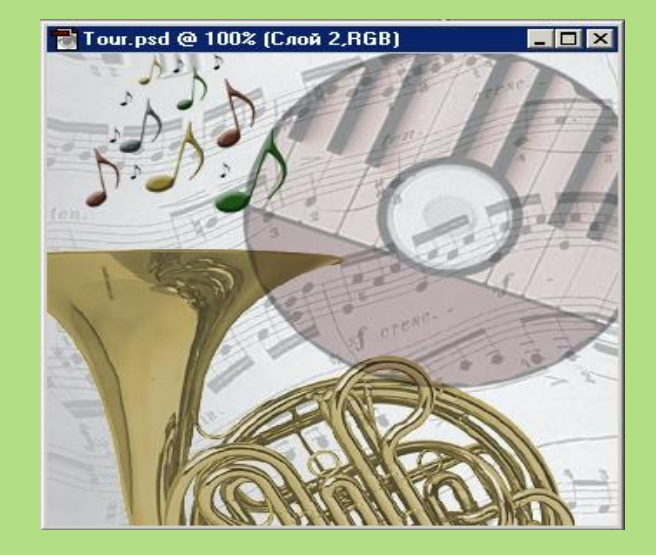

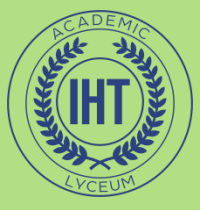

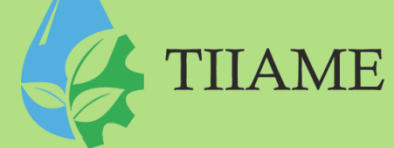

## Sloylar ketma-ketligi tartibini o'zgartirish

Слои palitrasida:

- Notes sloyi eng yuqorida turgan bo'lishi kerak.
- CD sloyini chap tugma bilan ushlagan holda Notes sloyining tagiga olib keling

### Matn qo'shish:

- Текст (T) uskunasini faollashtiring
- Matn yoziladigan joyda chap tugmani bosing. Yozuv parametrlarini tanlang
- mezzo forte deb yozib, shrift, razmer, ranglarni o`zgartiring.

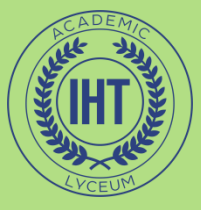

## Sloyga effekt berish

TIIAME

×

- Matn sloyini faollashtiring
- Слой Стиль слоя Тиснение ... buyrug'ini bering ( yoki Matn sloyida – kontekst menyu – Параметры наложения, sloyning bo`sh yerida sichqonchani 2 karra bosing)
- Karalzli noromotrlarni a'rnating

| Стили                                                                                                    | Тиснение                                                                                                    | Да           |
|----------------------------------------------------------------------------------------------------|----------------------------------------------------------------------------------------------------|--------------|
| Параметры наложения: По умолчанию                                                                                                    | Структура                                                                                                    | Восстановить |
| 🔽 Тень                                                                                                    |                                                                                                    |              |
| Внутренняя тень                                                                                                    | Плавный                                                                                                    |              |
| Внешнее свечение                                                                                                    | ілуо́ина: [419 %                                                                                                    | Г ∐росмотр   |
| И Внутреннее свечение                                                                                                    | Направление: (• Вверх (• Вниз                                                                                                    |              |
| И Тиснение                                                                                                    |                                                                                                    |              |
| <ul> <li>Контур</li> <li>Текстура</li> <li>Глянец</li> <li>Наложение цвета</li> <li>Наложение градиента</li> <li>Перекрытие узора</li> <li>Обводка</li> </ul> | Затенение<br>Угол:<br>Бысота:<br>Э0<br>Спобальное освещение<br>Высота:<br>ОСветление<br>Непрозрачность:<br>Непрозрачность:<br>Непрозрачность:<br>Непрозрачность:<br>Страживание<br>Т5<br>% |              |

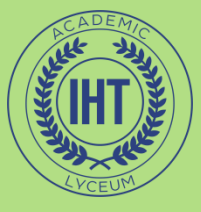

## «Ramka»ga effekt qo'shish:

- Hamma sloylardan yuqorida yangi slov hosil qiling
- Sloyga oq rangda zalivka bering
- «Прямоугольная область» uskunasii faollashtiring
- «Растушевка» parametrini
   2 pikselga o`zgartiring
- Tasvirdan bir oz kichikroq to'rtburcha maydon ajrating.
- Ajratilgan maydonni o'chiring.

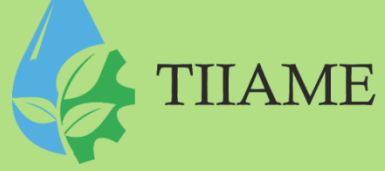

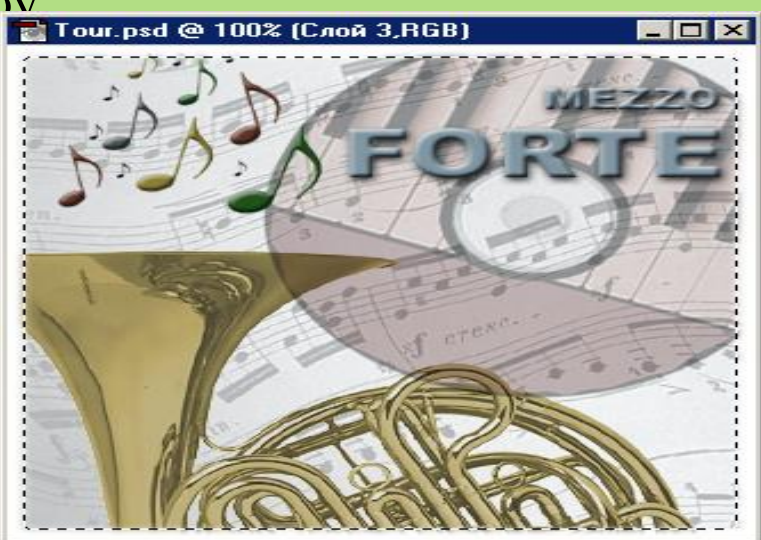

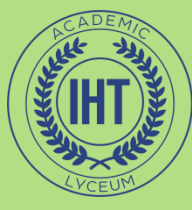

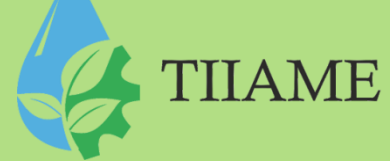

# E`TIBORINGIZ UCHUN RAXMAT